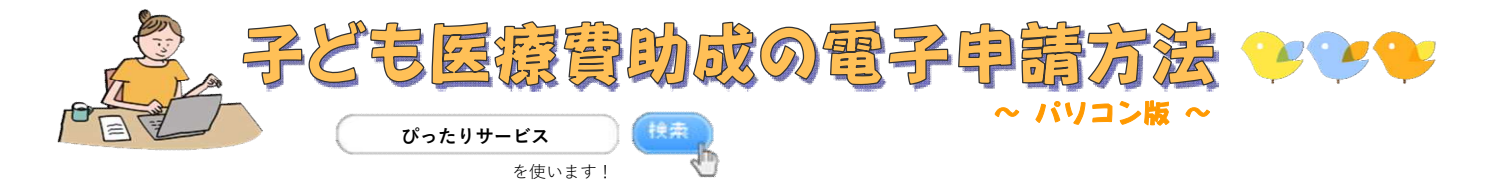

①市町村は「宮崎県」「宮崎市」を選択し、「子ども医療」でキーワード検索する

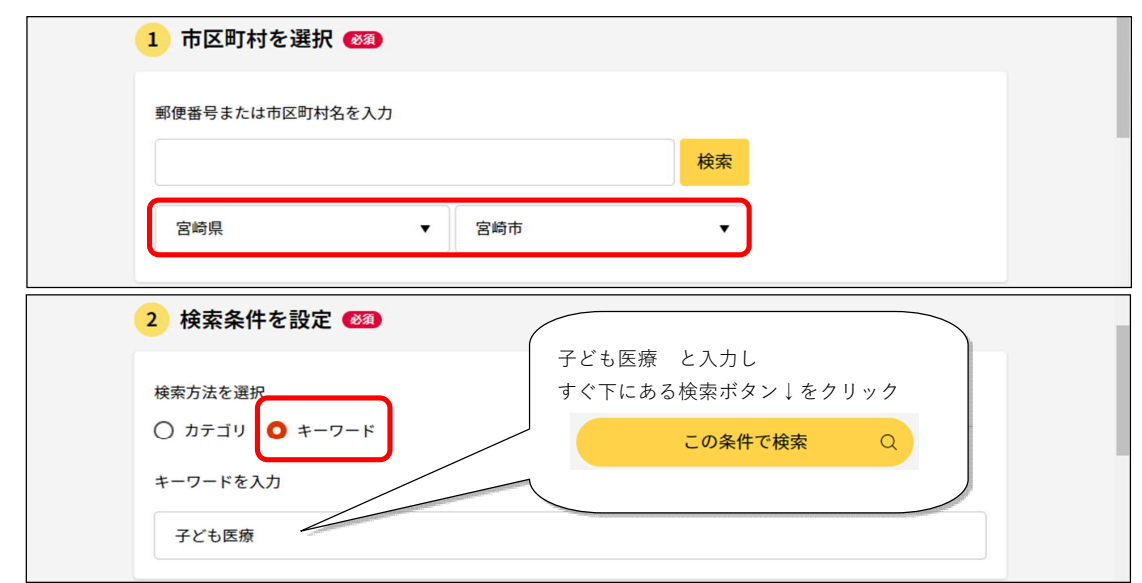

②手続きを探し、「詳しく見る」をクリックする

| 🛱 २1+ 🕅 | ミータル                                                                                                    | ② よくあるご質問                                      | ≡ ×=ュ-      |
|---------|----------------------------------------------------------------------------------------------------|------------------------------------------------|-------------|
|         | 子ども医療費受給資格証の新規申請<br>マイナンバーカード必須 電子申請可<br>受付開始日 2022年02月21日<br>お子さんが健康保険を使って医療機関(病院や薬局など)のたち時の医療費や補装具<br>ったときの費用の自己負担分を助成します。助成を受<br>しまでの期間(目安)・電子申請:申請受付から後<br>戦 (出生届や転入届の手続きと同日申請の場合、後日<br>詳しく見る | (治療用根眼鏡など)を作<br>があります。 ※資格証お満<br>1~2週間 ・窓口:即日3 | Ξ<br>ž<br>ž |
|         | 子ども医療費受給資格証の紛失による再交付申請<br>マイナンバーカード必須 雷子申請可                                                                                                    |                                                | Ţ           |

③「申請する」をクリックする(保険情報の変更の場合は⑤へ)

| マイナポータル     マ     マ     イ     ナ     ボ     ・     マ     ・     ・     ・     ・     ・     ・     ・     ・     ・     ・     ・     ・     ・     ・     ・     ・     ・     ・     ・     ・     ・     ・     ・     ・     ・     ・     ・     ・     ・     ・     ・     ・     ・     ・     ・     ・     ・     ・     ・     ・     ・     ・     ・     ・     ・     ・     ・     ・     ・     ・     ・     ・     ・     ・     ・     ・     ・     ・     ・     ・     ・     ・     ・     ・     ・     ・     ・     ・     ・     ・     ・     ・     ・     ・     ・     ・     ・     ・     ・     ・     ・     ・     ・     ・     ・     ・     ・     ・     ・     ・     ・     ・     ・     ・     ・     ・     ・     ・     ・     ・      ・      ・      ・      ・      ・      ・      ・      ・      ・      ・      ・      ・      ・      ・      ・      ・      ・      ・      ・      ・      ・      ・      ・      ・      ・      ・      ・      ・      ・      ・      ・      ・      ・      ・      ・      ・      ・      ・      ・      ・      ・      ・      ・      ・      ・      ・      ・      ・      ・      ・      ・      ・      ・      ・      ・      ・      ・      ・      ・      ・      ・      ・      ・      ・      ・      ・      ・      ・      ・      ・      ・      ・      ・     ・     ・      ・     ・     ・     ・     ・     ・     ・     ・     ・     ・     ・     ・     ・     ・     ・     ・     ・     ・     ・     ・     ・     ・     ・     ・     ・     ・     ・     ・     ・     ・     ・     ・     ・     ・     ・     ・     ・     ・     ・     ・     ・     ・     ・     ・     ・     ・     ・     ・     ・     ・     ・     ・     ・     ・     ・     ・     ・     ・     ・     ・     ・     ・     ・     ・     ・     ・     ・     ・     ・     ・     ・     ・     ・     ・     ・     ・     ・     ・     ・     ・     ・     ・     ・     ・     ・     ・     ・     ・     ・     ・     ・     ・     ・     ・     ・     ・     ・     ・     ・     ・     ・     ・     ・     ・     ・     ・     ・     ・     ・     ・     ・     ・     ・     ・     ・     ・     ・     ・     ・     ・     ・     ・     ・     ・     ・     ・     ・     ・     ・     ・     ・     ・     ・     ・     ・     ・     ・     ・     ・     ・     ・     ・     ・     ・ |                                                               | 雷子罢名が必要な場合                                                      | ●問 ◎ お問い合わせ = メニュー                                                                                                    |   |
|----------------------------------------------------------------------------------------------------|---------------------------------------------------------------|-----------------------------------------------------------------|----------------------------------------------------------------------------------------------------|---|
| 宮崎県宮崎市                                                                                                    | 子ども医療費受給資格証<br>子ども医療費受給資格証交付申請<br>⊕ オンライン申請<br>EI マイナンバーカード必須 | 「申請する」をクリックした後<br>ポップアップが表示されます。<br>内容を確認後、「OK」を<br>クリックしてください。 | <ul> <li>電子署名が必要な手続が選択されています。</li> <li>マイナンバーカードに加えて、マイナンバーカードを読み<br/>取るために以下のいずれかが必要です。</li> <li>・ICカードリーダライタ</li> <li>・マイナポータルAPがインストールされているスマート<br/>フォン</li> <li>申請に進んでもよろしいですか。</li> </ul> | * |
|                                                                                                    | 制度<br>宮崎市子ども医療費助成制が<br>対象<br>宮崎市に往所があり、健康                     | 度                                                               | <b>ОК</b><br><i>キャンセル</i>                                                                                                    |   |
|                                                                                                    | のお子さん<br>※0歳~15歳到達後最初の                                        | D3月31日ま<br>申請する                                                 |                                                                                                    |   |

④画面の流れに沿って、電子署名の動作環境確認を行う(新規・再交付申請の時のみ)

| 電子署名の動作環境確認                                                                               | 1                                       |
|-------------------------------------------------------------------------------------------|-----------------------------------------|
| 電子署名必須の申請が選ばれています                                                                         |                                         |
| オンライン申請をする前に、あなたのご利用の端末の環境が<br>認します。お使いの環境によっては、動作環境を満たしてい<br>があります。その際は、郵送等で申請をいただきますようま | が、電子署名ができるか確<br>いても、署名できない場合<br>6願いします。 |
| 1.OSの種類・バージョン                                                                             | 確認ができたら                                 |
| ✓ 対応しています                                                                                 |                                         |
| ※OSには最新のサービスパック等を適用した上でご利用く                                                               | 次へすすむ                                   |
|                                                                                           | をクリックする                                 |
| 2.ブラウザの種類・バージョン                                                                           | ※動作環境が整っていない場合は、                        |
|                                                                                           | ボタンが灰色で次にすすめません。                        |

⑤「入力する」をクリックする

| <b>ネ</b> マイナポータル                                                   | ● よくあるご質問 ● お問い合わせ         | ≡ ×=ュ- |
|--------------------------------------------------------------------|----------------------------|--------|
| 宮崎県宮崎市                                                             |                            |        |
| 子ども医療費受給資格証の新規申請                                                   |                            |        |
| ⊕ オンライン申請<br>€ マイナンバーカード必須                                         |                            |        |
| 以下より手続を開始してください。<br>入力途中の内容を保存して、再開することも可能です。「入<br>ドすることができます。<br> | カ中の申請データを保存する」より、入力内容のデータを | m      |
| step1 申請者情報入力                                                      |                            | 73     |
|                                                                    | <b>v</b>                   |        |
| step2 申請情報入力                                                       |                            |        |

## ⑥申請者(**保護者**)について入力する

| 子とも医療費受給資格証の新規申請(完了率:0%)                                                                                                    |                                            |
|----------------------------------------------------------------------------------------------------|--------------------------------------------|
| step1         step2         step3         step4         step4         step4         step3           申請情報入力         申請情報入力         入力内容確認         添付書類登録         電子 | 5<br>署名•送信•印刷                              |
| step1 申請者情報入力                                                                                                    |                                            |
| 申請者の情報を入力してください                                                                                                    |                                            |
| iPhoneの場合、「コンテンツブロッカー」がオンになっていると<br>オフにしてください。<br>(設定→Safari→コンテンツブロッカー→オフ)                                                                                        | 、以下の「郵便番号」が入力できません。iPhoneの設定で              |
| マイナンバーカードを使って、自動入力ができます。                                                                                                    | ※ここで入力した方のマイナンバーカードを<br>後ほど使用しますのでご用意ください。 |
| マイナン                                                                                                    | 入力が完了したら                                   |
|                                                                                                    | 次へすすむ                                      |
|                                                                                                    |                                            |

⑦設問に沿って手続内容について入力する

| step1<br>申請者情報入力 申請情報入力 Step2<br>本語情報入力 Step2 | こちらは⑥で入力した「申請者」が<br>表示されます。 |          |
|-----------------------------------------------|-----------------------------|----------|
| step2申請情報入力<br>宮崎 花子さんの申請です。                  |                             |          |
| 申請する子どもが乳幼児の場合のみ回答<br>税調査同意 (?)               | 詳細は「?」をクリックしてご確認ください        | 2        |
|                                               | 値を選択してください。                 | •        |
| 日中連絡先 ⑦                                       | 電話番号 <b>必須</b><br>ハイフンなし、半角 | 入力が完了したら |
|                                               |                             | 次へすすむ    |
|                                               | 連絡先の続柄(子どもから見               |          |

⑧入力内容に間違いがないかを確認し「次へすすむ」をクリックする(再交付申請の場合は⑩へ)

| スレキ 医医医马铃湾投気の死損由語 (        | 完了衷 · ([0/)                                    |  |
|----------------------------|------------------------------------------------|--|
| step1<br>申請者情報入力<br>中請有報私力 | た」年、65%)<br>ttep3<br>入力内容確認 ぶ付書類登録 ≈57署名、送信・印刷 |  |
| step3入力内容確認                |                                                |  |
| 入力内容に誤りがないか確認              | してください                                         |  |
|                            |                                                |  |
|                            |                                                |  |
| 申請者情報                      |                                                |  |
| 申請者情報<br>氏名(漢字又はアルファベッ     | >) 宮崎 花子                                       |  |

⑨必要書類(お子さんの健康保険証)の写真をアップロードする(新規申請・保険情報の変更の時のみ)

| 注意事項                  | アップロード後            | 1                                 |
|-----------------------|--------------------|-----------------------------------|
| 必須                    |                    |                                   |
| お子さんの健康保険証<br>⑦ 詳しい説明 | ファイルを追加            |                                   |
|                       |                    | 再度提出いただく可能性がございます。                |
| スマートフォンのカメラで撮影        | した画像のアップロードも可能です。  | ,<br>※親子保健課で内容の読み取りが難しい場合         |
| 必要書類をアップロードして         | こください              |                                   |
| step4 添付書類登録          |                    | 健康保険証の記載内容が鮮明な画像のアップロ<br>ドをお願いします |
| 申請者情報入力 申請情報入力        | 入力内容確認 添付書類登録 電子署名 | 「ファイルを追加」をクリックしてください。             |

保険情報変更の場合は⑪へ

⑩「電子署名して申請する」をクリックする(新規・再交付申請の時のみ)

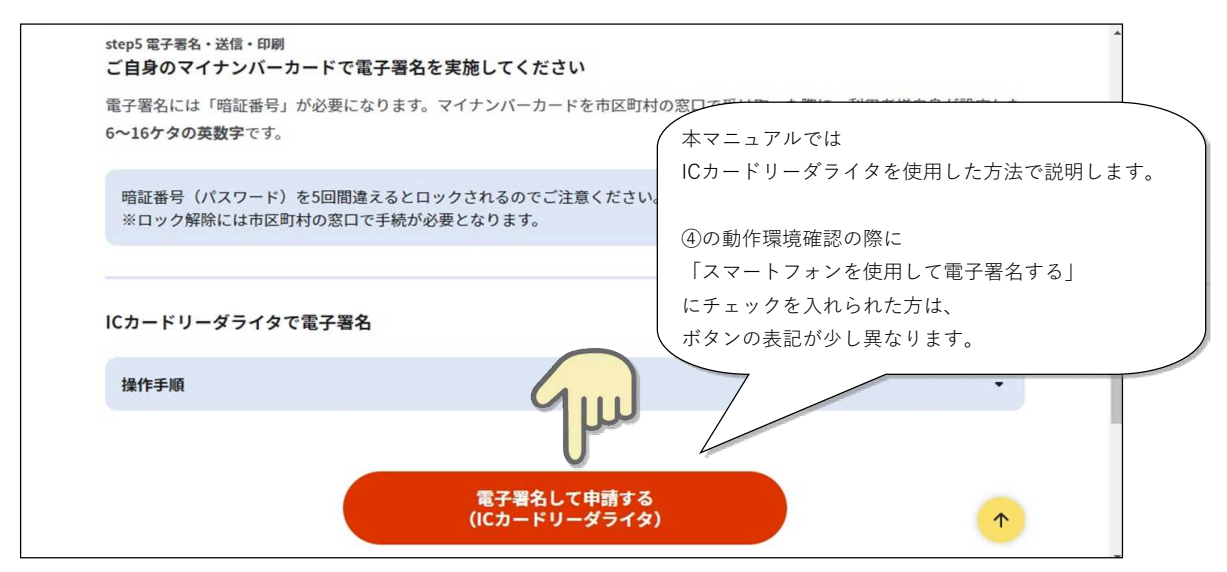

申請者情報にて入力したお名前の方のマイナンバーカードをセットして電子署名を行う。

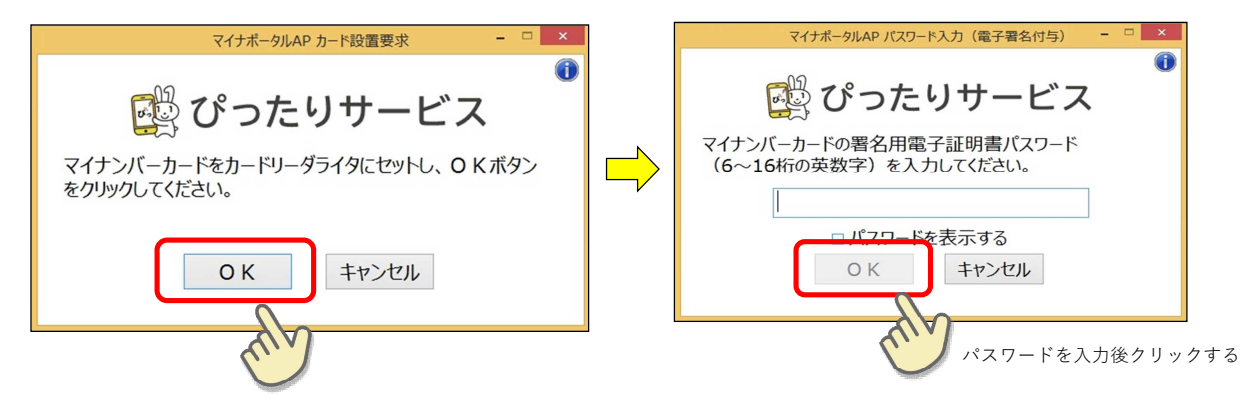

⑪申請完了!

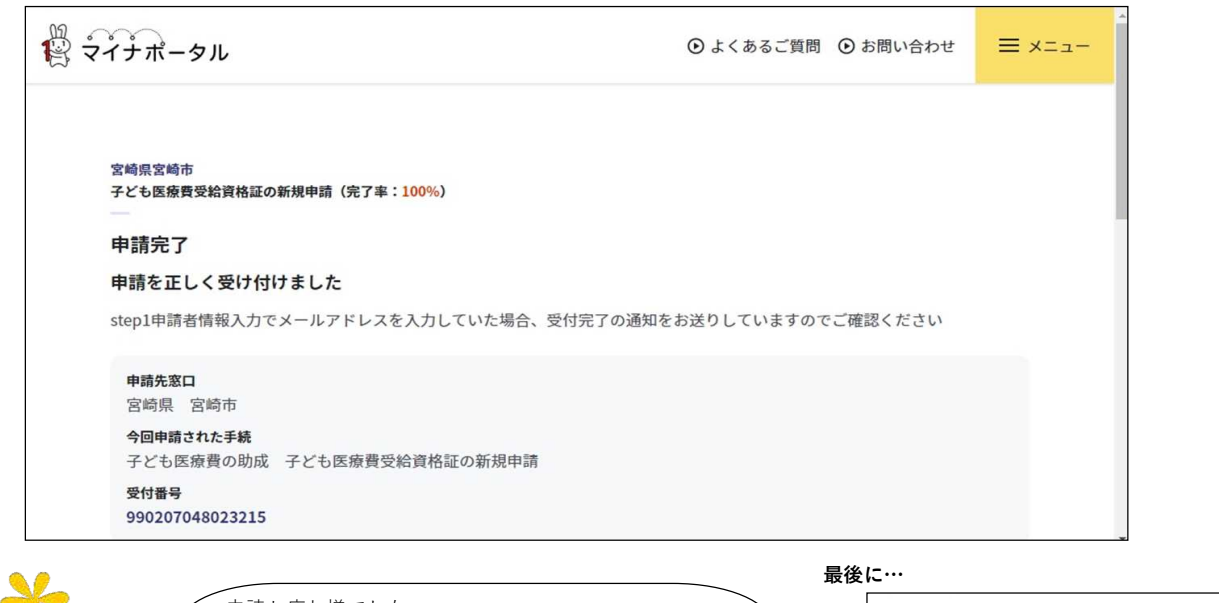

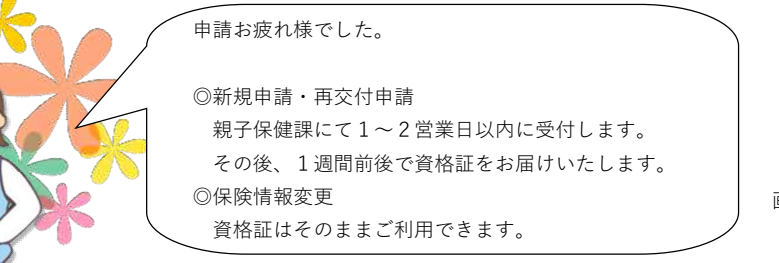

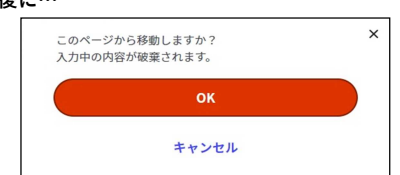

画面を閉じようとした時にこの警告が表示されても ①の申請完了の画面が出ていれば 「OK」をクリックして問題ありません。